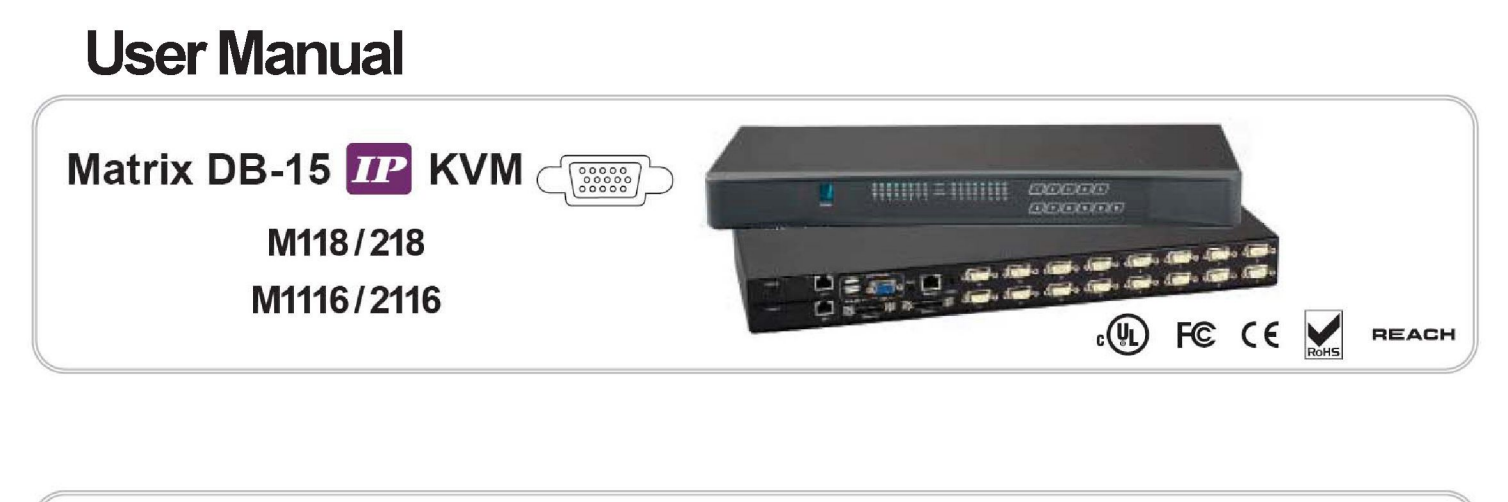

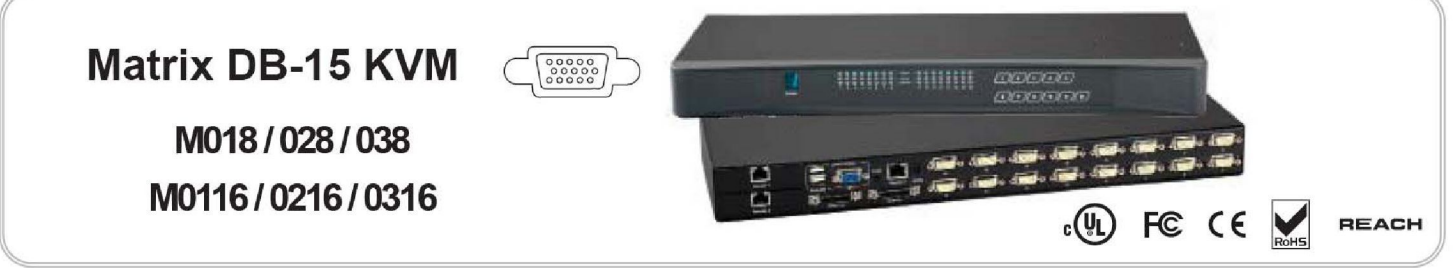

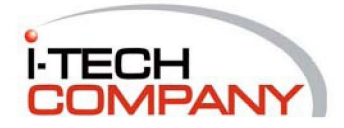

### Legal Information

First English printing, October 2002

Information in this document has been carefully checked for accuracy; however, no guarantee is given to the correctness of the contents. The information in this document is subject to change without notice. We are not liable for any injury or loss that results from the use of this equipment.

### **Safety Instructions**

# Please read all of these instructions carefully before you use the device. Save this manual for future reference.

- Unplug equipment before cleaning. Don't use liquid or spray detergent; use a moist cloth.
- Keep equipment away from excessive humidity and heat. Preferably, keep it in an air-conditioned environment with temperatures not exceeding 40° Celsius (104° Fahrenheit).
- When installing, place the equipment on a sturdy, level surface to prevent it from accidentally falling and causing damage to other equipment or injury to persons nearby.
- When the equipment is in an open position, do not cover, block or in any way obstruct the gap between it and the power supply. Proper air convection is necessary to keep it from overheating.
- Arrange the equipment's power cord in such a way that others won't trip or fall over it.
- If you are using a power cord that didn't ship with the equipment, ensure that it is rated for the voltage and current labeled on the equipment's electrical ratings label. The voltage rating on the cord should be higher than the one listed on the equipment's ratings label.
- Observe all precautions and warnings attached to the equipment.
- If you don't intend on using the equipment for a long time, disconnect it from the power outlet to prevent being damaged by transient over-voltage.
- Keep all liquids away from the equipment to minimize the risk of accidental spillage. Liquid spilled on to the power supply or on other hardware may cause damage, fire or electrical shock.
- Only qualified service personnel should open the chassis. Opening it yourself could damage the equipment and invalidate its warranty.
- If any part of the equipment becomes damaged or stops functioning, have it checked by qualified service personnel.

### What the warranty does not cover

- Any product, on which the serial number has been defaced, modified or removed.
- Damage, deterioration or malfunction resulting from:
  - Accident, misuse, neglect, fire, water, lightning, or other acts of nature, unauthorized product modification, or failure to follow instructions supplied with the product.
  - Repair or attempted repair by anyone not authorized by us.
  - □ Any damage of the product due to shipment.
  - Removal or installation of the product.
  - $\hfill\square$  Causes external to the product, such as electric power fluctuation or failure.
  - $\hfill\square$  Use of supplies or parts not meeting our specifications.
  - □ Normal wear and tear.
  - □ Any other causes which does not relate to a product defect.
- Removal, installation, and set-up service charges.

### **Regulatory Notices Federal Communications Commission (FCC)**

This equipment has been tested and found to comply with the limits for a Class B digital device, pursuant to Part 15 of the FCC rules. These limits are designed to provide reasonable protection against harmful interference in a residential installation.

Any changes or modifications made to this equipment may void the user's authority to operate this equipment. This equipment generates, uses, and can radiate radio frequency energy and, if not installed and used in accordance with the instructions, may cause harmful interference to radio communications.

However, there is no guarantee that interference will not occur in a particular installation. If this equipment does cause harmful interference to radio or television reception, which can be determined by turning the equipment off and on, the user is encouraged to try to correct the interference by one or more of the following measures:

- Re-position or relocate the receiving antenna.
- Increase the separation between the equipment and receiver.
- Connect the equipment into an outlet on a circuit different from that to which the receiver is connected.

# Contents

# < Part 1 > Matrix DB-15 IP KVM

| M118           | M218                         |         |
|----------------|------------------------------|---------|
| M1116          | M2116                        |         |
| Package cont   | ents                         | P.1     |
| KVM port con   | nection                      | P.2     |
| IP, Remote &   | Local console connection     | P.3 - 4 |
| IP console se  | tting                        | P.5     |
| Important Pre  | configuration for IP console | P.6 - 7 |
| KVM Cascad     | Э                            | P.8     |
| Specifications | 3                            | P.9     |
|                |                              |         |

# < Part 2 > Matrix DB-15 KVM

|     | <b>M018</b>                       | M028  | M028 M038 |    |
|-----|-----------------------------------|-------|-----------|----|
|     | M0116                             | M0216 | M0316     |    |
| 2.1 | Package con                       | tents |           | P. |
| 2.2 | KVM port connection               |       |           | P  |
| 2.3 | Remote & Local console connection |       |           |    |
| 2.4 | KVM Cascade                       |       |           | P. |
| 2.5 | Specification                     | S     |           | P. |

# < Part 3 > Usage

| 3.1 | KVM Button                         | P.18 |
|-----|------------------------------------|------|
| 3.2 | Password                           | P.19 |
| 3.3 | KVM OSD                            | P.20 |
| 3.4 | KVM Hotkey & Remote Console Hotkey | P.21 |
| 3.5 | Resolution Support Information     | P.22 |

# **Before Installation**

- It is very important to mount the equipment in a suitable cabinet or on a stable surface.
- Make sure the place has a good ventilation, is out of direct sunlight, away from sources of excessive dust, dirt, heat, water, moisture and vibration.

# Unpacking

The equipment comes with the standard parts shown in package content. Check and make sure they are included and in good condition. If anything is missing, or damaged, contact the supplier immediately.

# Installation for standalone KVM

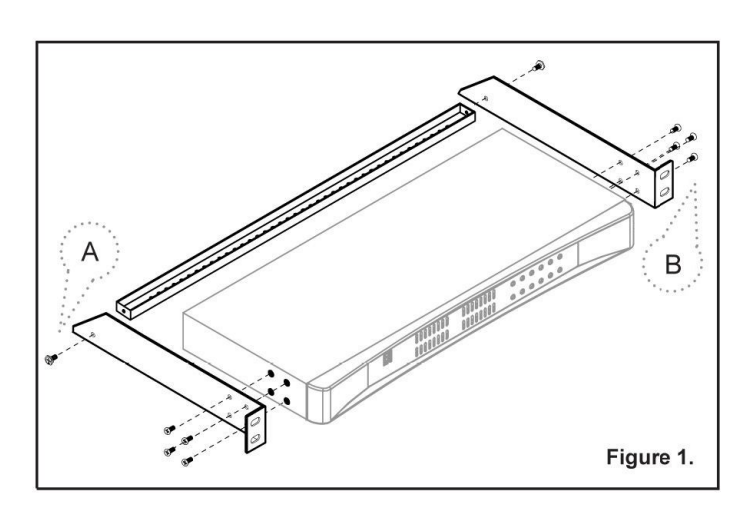

Screw A: 2 pcs

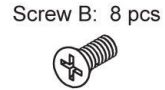

M4 x 10 mm

- Install each bracket using screws provided shown in **Figure 1**.
- Fix the KVM into the rack

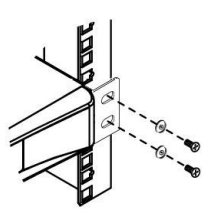

# < Part 1 > Matrix DB-15 IP KVM < 1.1 > Package Contents

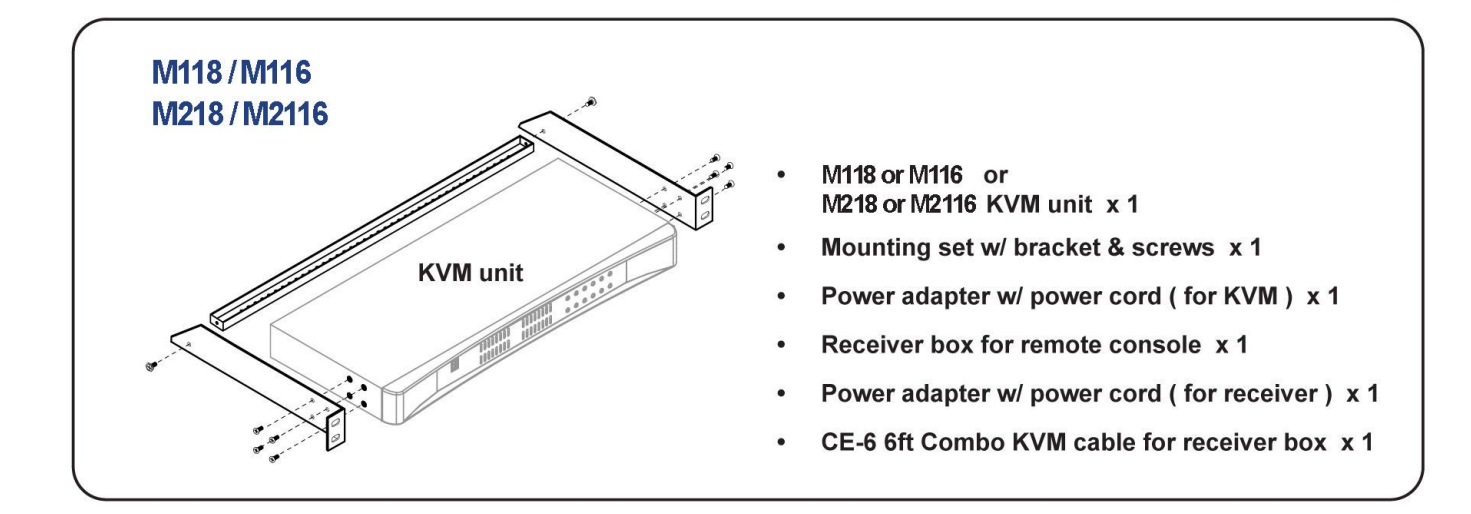

### M118

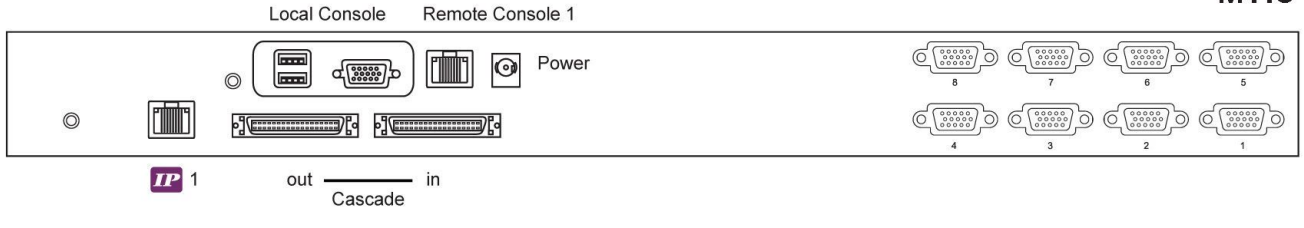

### M1116

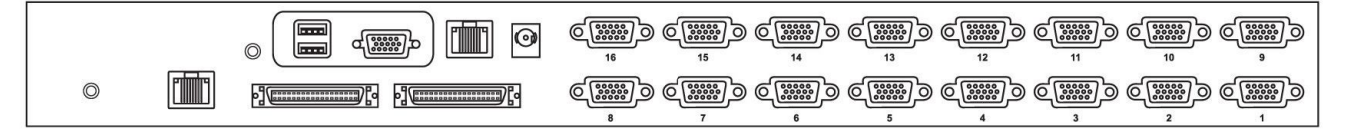

### M218

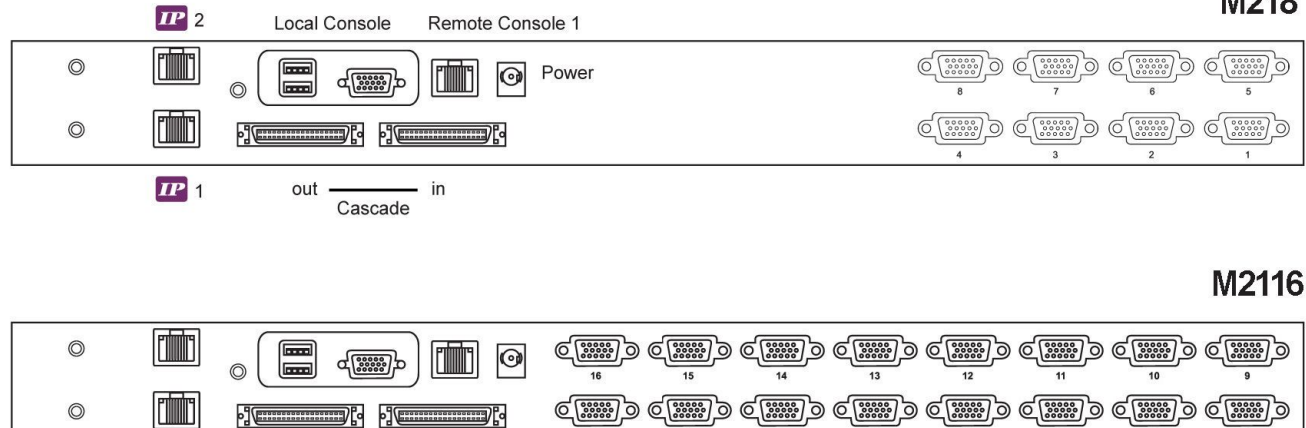

# < 1.2 > KVM port connection

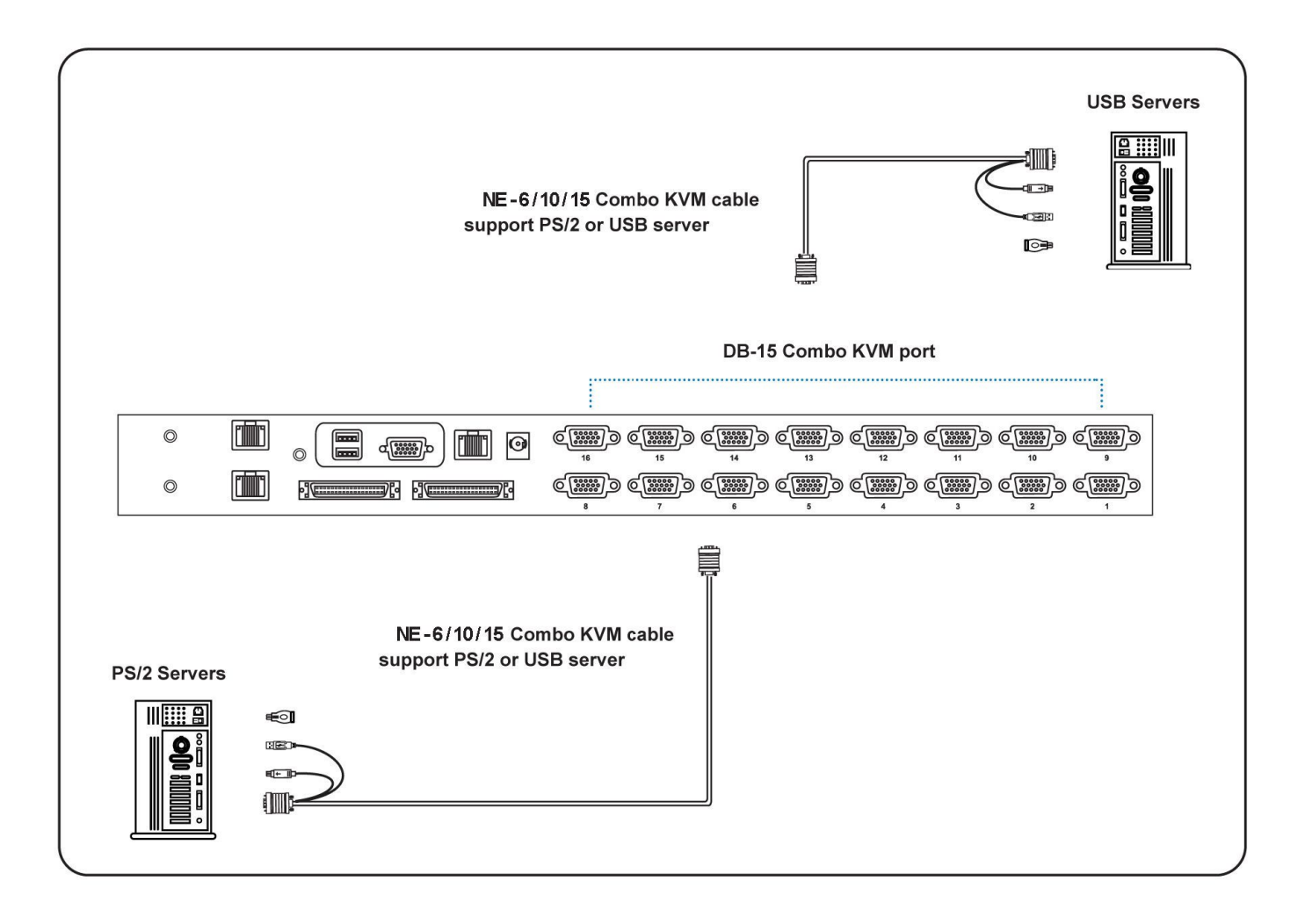

### NE-6/NE-10/NE-15

- 6 / 10 / 15 ft Combo KVM cable
- Support PS/2 or USB server

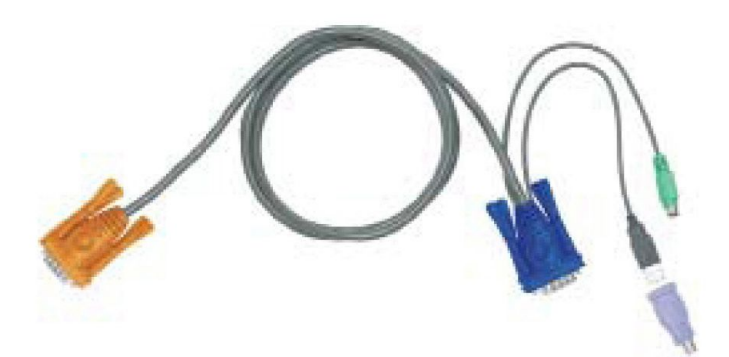

# < 1.3 > IP, Remote & Local console connection

### Matrix DB-15 IP KVM

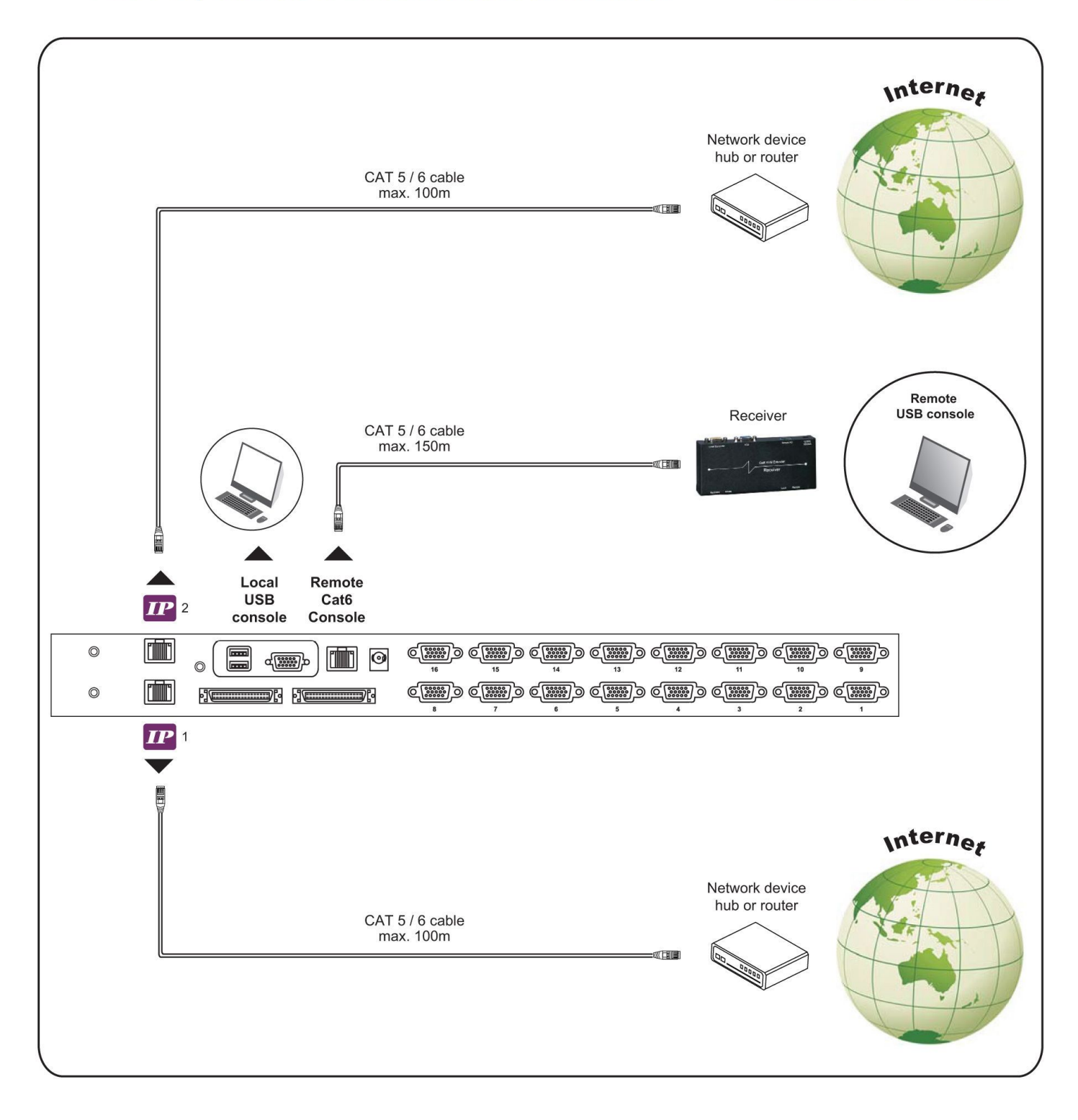

### How to use a receiver to connect a remote console

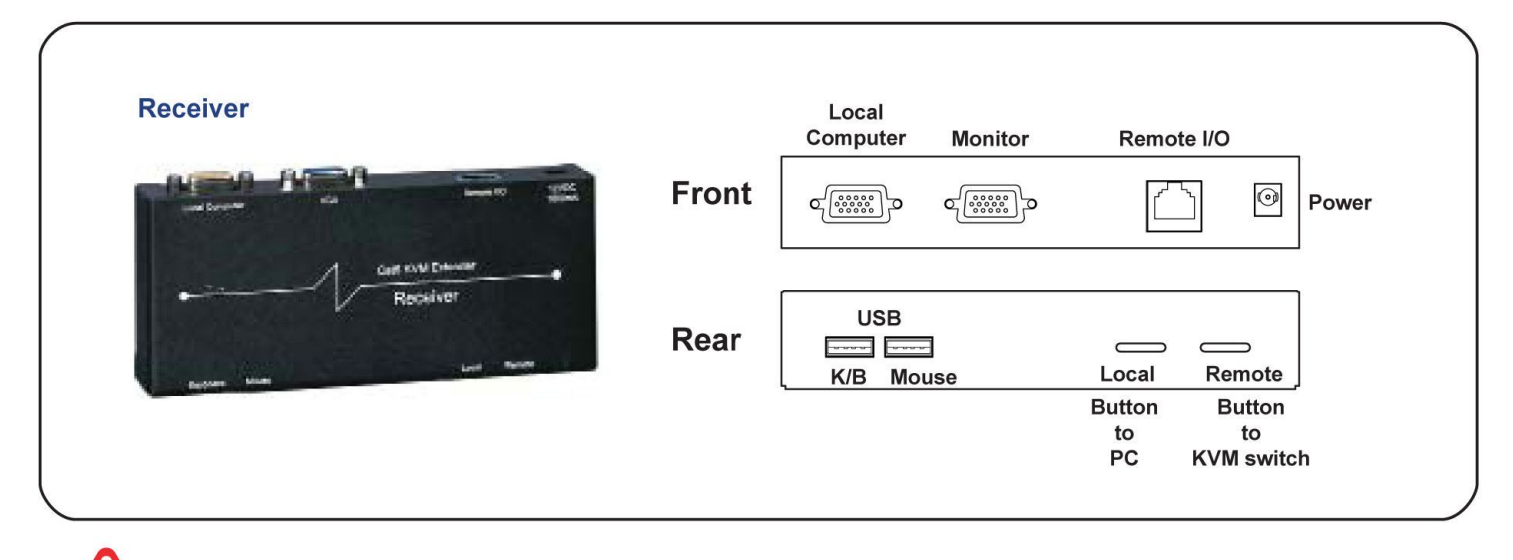

The receiver provides a hotkey function for remote console. Please refer to P.19

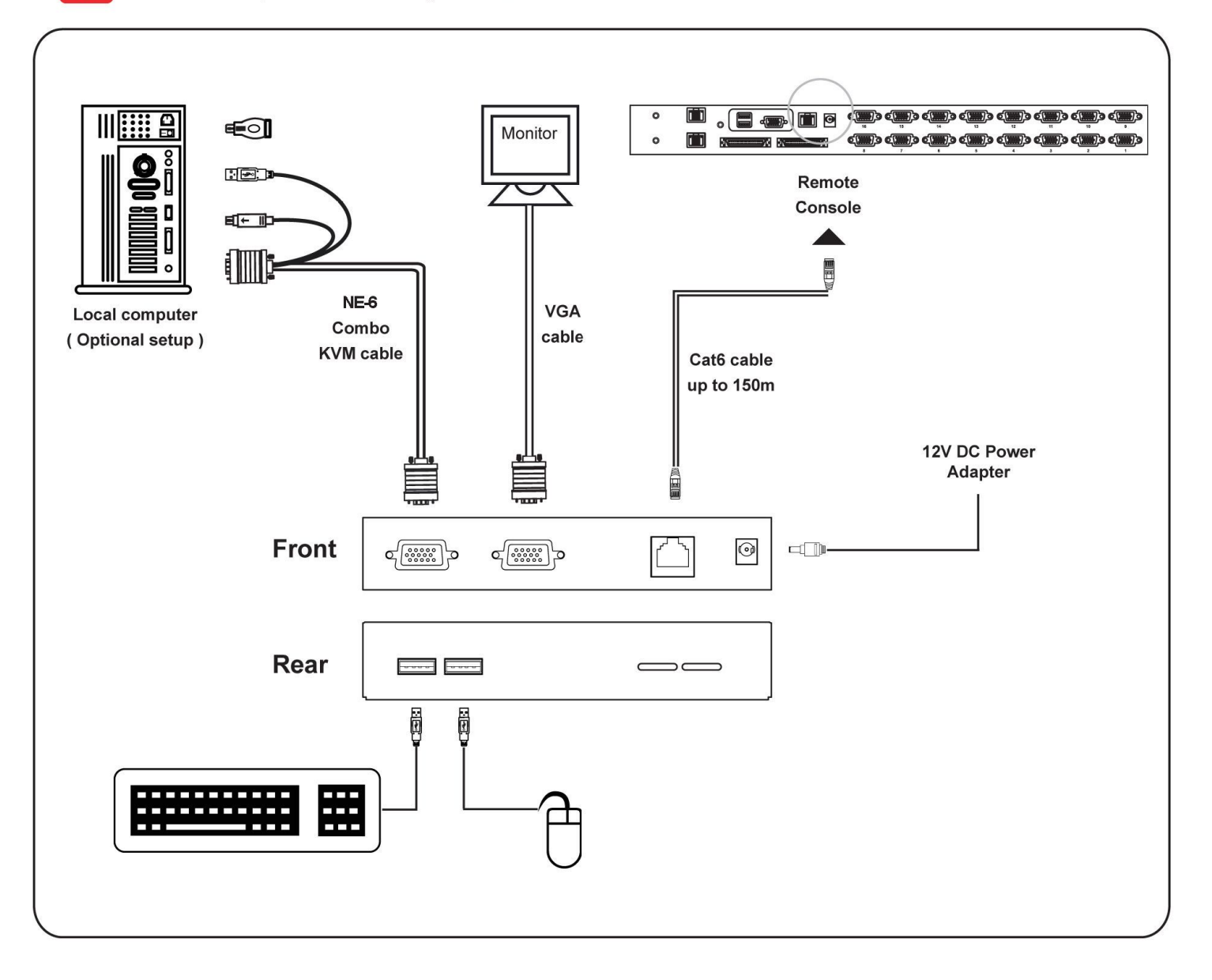

# < 1.4 > IP console setting

After the cable connection, please take the following steps to configure the IP KVM :

1. Download IPKVMsetup.exe

2. Double click IPKVMsetup.exe to configure the IP KVM by device setup as below.

| Device                  |                             | Network Configuration      |                       |
|-------------------------|-----------------------------|----------------------------|-----------------------|
| Device MAC address      | C8:EE:08:00:00:7E           | IP auto configuration      | None                  |
|                         | Refresh Devices             | IP address                 | 192.168.1.22          |
| Device Type             |                             | Subnet mask                | 255.255.255.0         |
| Enable WLAN Config      | uration (WLAN Devices only) | Gateway                    | 0.0.0.0               |
| Authentication          |                             | Wireless LAN Configuration | 1                     |
| Super user login        |                             | Wireless LAN ESSID         |                       |
| Super user password     | ?                           |                            | Enable WEP encryption |
| New super user password |                             | Wireless LAN WEP Key       |                       |
| New password (confirm)  |                             | Query Device               | Setup Device          |
|                         |                             |                            |                       |

- 3. Click Refresh Device to search the connected IP KVM
- 4. Select the M.A.C. address, which you want to setup, then click Query Device
- 5. Enter Super user login. The default is super
- 6. Enter Super user password. The default is pass
- 7. Enter the new super user password
- 8. Re-enter the new password

9. Change the desired IP address / Subnet mask / Gateway, then click Setup Device to confirm the setting to IP KVM

- 10. The default address is as below:--
- The single IP KVM model, such as M-IP1613 http://192.168.1.22
- The dual IP KVM model, such as M-IP1624 http://192.168.1.22 (for 1st IP)
  - http://192.168.1.23 (for 2nd IP)
- 11. Open Internet Explorer (I.E.), version 6.0 or above
- 12. Enter the IP KVM address into the address bar
  - For Single IP http://192.168.1.22

- For Dual IP - http://192.168.1.22 ( for 1st IP ) http://192.168.1.23 ( for 2nd IP )

13. Enter username ( default is super ) Password ( default is pass )

| Authenticat | e Username and Password ! |
|-------------|---------------------------|
| Username    |                           |
| Password    |                           |
|             | Login                     |

14. After successful login to IP KVM, the user will enter the main page of IP KVM

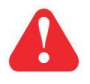

The setting is enough for intranet.

If the users access KVM GUI via internet, please ask MIS for assistance and download IP KVM user manual

# < 1.5 > Important Preconfiguration for IP console

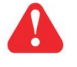

You must complete the following tasks after the IP console setting is performed.

### (1) TARGET SERVER SETUP \*\*Servers connected to KVM

#### Resolution

The IP KVM remote console recognizes several varieties of video display formats with resolutions up to 1600 x 1200 @60Hz. (Refer to the User Manual for a list of supported video formats). Minimize bandwidth by setting the target server's video resolution to the minimum setting required for your remote monitoring application.

The following video modes are recommended:

- (i) 800 x 600 @ 60Hz
- (ii) 1024 x 768 @ 60Hz
- (iii) 1280 x 1024 @ 60Hz

On a Windows target server system, select Control Panel > Display > Settings. Modify the screen resolution value as necessary.

#### Mouse

Use generic mouse drivers for optimum mouse control during remote sessions. Set the mouse pointer speed to a middle setting with no acceleration or snap-to effects.

On a Windows target server system, select Control Panel > Mouse > Pointer Options Set the pointer speed to medium and disable Enhanced pointer precision

For Linux GUIs, set the mouse acceleration to exactly 1 and the threshold to exactly 1.

If your keyboard keeps repeating keys when it is plugged into the KVM. Please follow either one below :

#### (a.)

Enable key release timeout if you experience duplicated keystrokes during poor network performance.

- login to IP KVM remote console
- go to Interfaces KVM settings > Keyboard / Mouse
- click the Key Release Timeout
- adjust Timeout after if necessary

### (b.)

Reduce video bandwidth usage if you experience duplicated keystrokes during poor network

- login to IP KVM remote console
- go to Interfaces KVM Settings > User Console > Transmission Encoding,
- select Manually
- adjust Compression to [0-none] and Color depth to [8-bit 256 col]

# < 1.5 > Important Preconfiguration for IP console

### (2) REMOTE CLIENT COMPUTER SETUP

The remote client computer must have a web browser ( such as Microsoft Internet Explorer, Mozilla Firefox, and Netscape Navigator ) and a Java Virtual Machine ( version 1.4 or higher ) installed. Enable Java on the web browser.

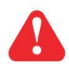

#### **JAVA Security Issue**

Due to the changes from Java security, customer may facing the "JAVA Block" message while accessing the remote console over IP.

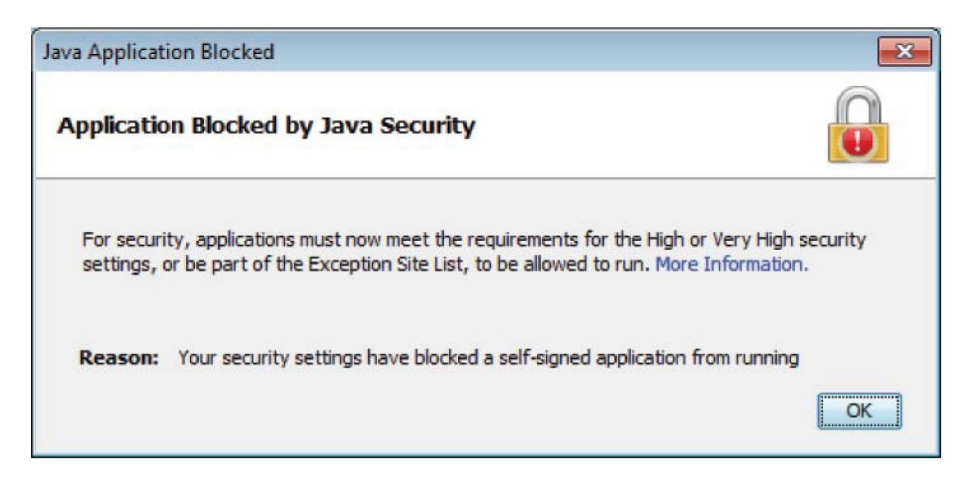

If it said so, here is the workaround solution :

Customer can use the "Exception Site list" feature to run the applications blocked by security setting. Adding the URL of the blocked application to the Exception Site list allows it to run with some warnings.

Steps to Add URLs to the Exception Site list :

- Go to the Java Control Panel (On Windows Click Start and then Configure Java)
- Click on the Security tab
- Click on the Edit Site List button
- Click Add in the Exception Site List window
- Click in the empty field under the Location field to enter the URL (URL should begin with http:// or https://)

| 🛃 Java Control Panel                                                                                                    |                      | 🚣 Exception Site List                                                   |                                                                                       |                                                     |
|----------------------------------------------------------------------------------------------------|----------------------|-------------------------------------------------------------------------|---------------------------------------------------------------------------------------|-----------------------------------------------------|
| General Update Java Security Advanced                                                                                                    |                      | Applications launched from the                                          | sites listed below will be allowed to run after                                       | the appropriate security prompts.                   |
| Java content in the browser                                                                                                    |                      | Location                                                                |                                                                                       |                                                     |
| Security level for applications not on the Exception Site list                                                                                                  |                      |                                                                         |                                                                                       |                                                     |
| Very High - Only Java applications identified by a certificate from a trusted au<br>allowed to run, and only if the certificate can be verified as not revoked. | thority are          |                                                                         |                                                                                       |                                                     |
| High - Java applications identified by a certificate from a trusted authority are<br>run, even if the revocation status of the certificate cannot be verified.  | alowed to            | FILE and HTTP protocols a                                               | are considered a security risk. We recommen                                           | Add Bemove<br>ad using HTTPS sites where available. |
|                                                                                                    |                      |                                                                         |                                                                                       | OK Cancel                                           |
|                                                                                                    |                      |                                                                         |                                                                                       |                                                     |
|                                                                                                    |                      | Security Warning                                                        |                                                                                       | <b>X</b>                                            |
| Exception Site List                                                                                                    |                      | Do you want to run                                                      | this application?                                                                     |                                                     |
| Applications launched from the sites listed below will be allowed to run after the a<br>prompts.                                                                | appropriate security |                                                                         |                                                                                       |                                                     |
| http://192.168.1.22/                                                                                                    | da Cita Link         |                                                                         | diae: http://192.168.1.22                                                             |                                                     |
|                                                                                                    | IT STOP DISC II      | Running this applicatio                                                 | an may be a security rick                                                             |                                                     |
|                                                                                                    |                      | Risk: This application will ru                                          | n with unrestricted access which may put                                              | your computer and personal                          |
| Restore Security Prompts Manag                                                                                                    | je Certificates      | information at risk. The<br>run this application un<br>More Information | e information provided is unreliable or unk<br>iless you are familiar with its source | nown so it is recommended not to                    |
|                                                                                                    |                      |                                                                         |                                                                                       |                                                     |
|                                                                                                    |                      | Select the box below, the                                               | n click Run to start the application                                                  |                                                     |

### < 1.5 > KVM Cascade

- Cascade up to 8 levels, 240 servers
- Cascading multiple KVM with CMC-8 cascade cable.

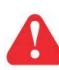

Cascaded KVMs from level 2 to 8 must be the models of M018/M0116

When multiple matrix KVMs cascade together, the master KVM at level 1 will take all control of other slave KVM switches (e.g. level 2 to 8).

The slave matrix KVM will be as a port expansion module of the master matrix KVM, the original remote console on slave KVM will be sacrificed and disabled.

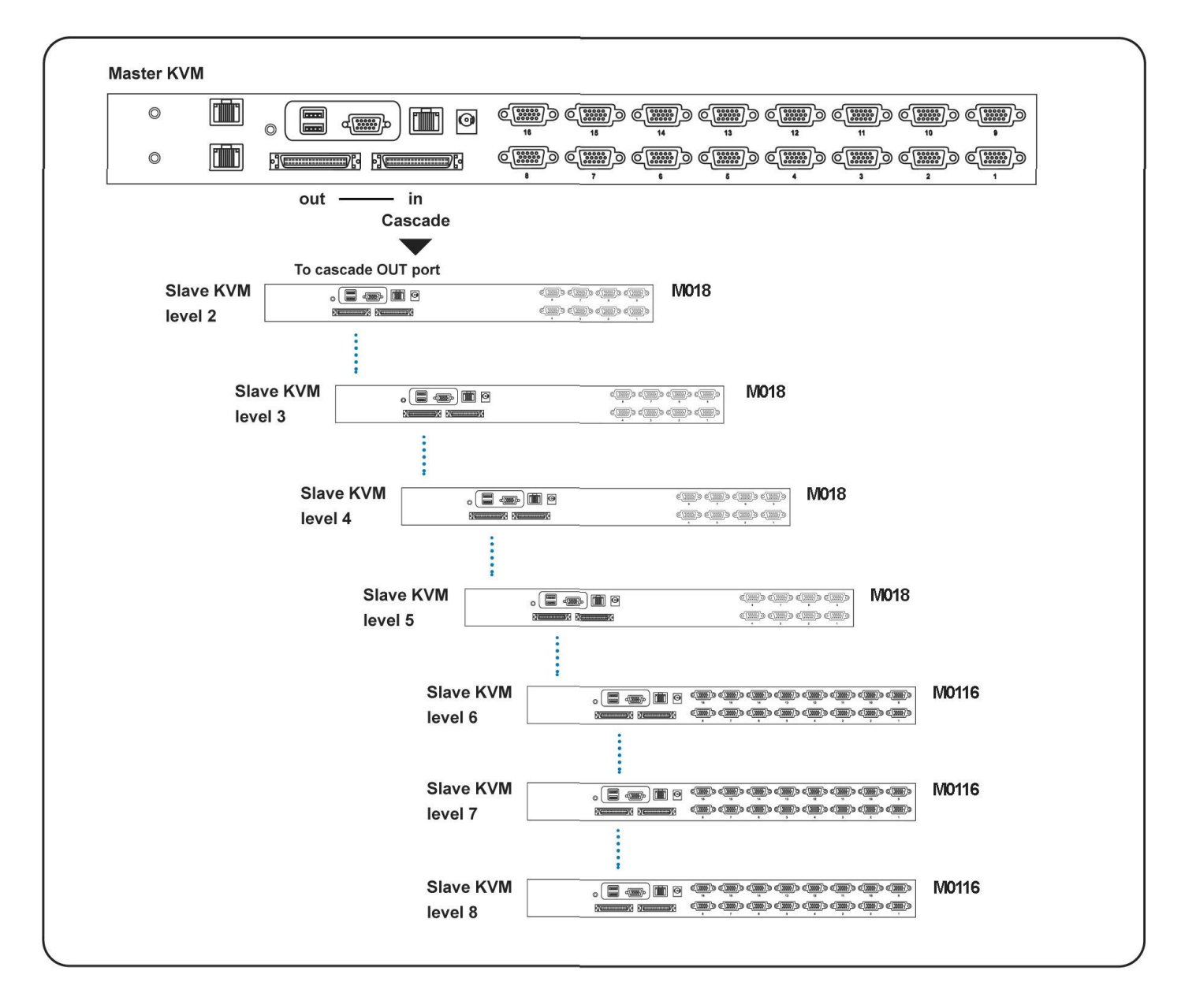

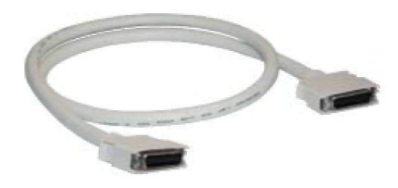

### CMC-8

8ft Matrix KVM cascade cable

# < 1.7 > Specifications

|   |                        | M118                               | M218               |
|---|------------------------|------------------------------------|--------------------|
|   |                        | M1116                              | M2116              |
|   | KVM Port               |                                    |                    |
|   | Number of ports:       | 8 or 16                            |                    |
|   | Connector:             | DB-15 combo connector              |                    |
|   | Connectivity:          | Combo 4-in-1 KVM cable             |                    |
|   |                        | up to 6, 10 & 15 feet              |                    |
| - | Local Console          |                                    |                    |
|   | Monitor port:          | 1 x DB-15 VGA ( Up to 1920 x 10    | 30 / 1920 x 1200 ) |
|   | Keyboard & mouse port: | 2 x USB type connector for keybo   | ard & mouse        |
|   | Cat6 Remote Console    |                                    |                    |
|   | Number of remote port: | 1                                  |                    |
|   | Monitor port:          | DB15-pin VGA, up to 1600 x 1200    | )                  |
|   | Keyboard & mouse port: | 2 x USB type connector for keybo   | ard & mouse        |
|   | Remote I/O:            | RJ45 via Cat5 / Cat5e / Cat6 cabl  | e up to 500 feet   |
|   | IP Remote Console      |                                    |                    |
|   | Number of IP console:  | 1 for M-IP813 / M-IP1613           |                    |
|   | Llear management:      | 2 10r M-IP824 / M-IP1624           |                    |
|   | Browser:               | Internet Explorer Firefox Safari   |                    |
|   | Security:              | SSI v3 RSA AFS HTTP/HTTP           | s CSR              |
|   | IP Access:             | RJ45 Ethernet per IP console       |                    |
|   | Expansion:             | Up to 240 servers by 8-level case  | ade                |
|   | Compatibility          |                                    |                    |
|   | Multi-platform:        | Mix PCs, SUN and Mac G3 / G4 I     | Mac / iMac         |
|   | Support:               | Windows 7 / Vista / 2003 / XP, Lir | ux, Unix           |
|   | Power                  |                                    |                    |
|   | Input:                 | AC power adapter                   |                    |
|   | Consumption:           | Max. 48 Watt, Standby 5 Watt       |                    |
|   | Regulatory             |                                    |                    |
|   | Safety:                | cUL, FCC & CE certified            |                    |
|   | Environment:           | RoHS2 & REACH compliant            |                    |
|   | Environmental          |                                    |                    |
|   | Operating:             | 0 to 55°C                          |                    |
|   | Storage:               | -5 to 60°C                         |                    |
|   | Relative humidity:     | 90%, non-condensing                |                    |
|   | Shock:                 | 50G peak acceleration (11ms, hal   | f-sine wave)       |
|   | Vibration:             | 58~100Hz / 0.98G (11ms / cycle)    |                    |
|   | Product Information    |                                    |                    |
|   | Dimension (W x D x H): | 443 x 171 x 44 mm / 17.4 x 6.7 ;   | x 1.73 inch        |
|   | Net weight:            | 3 kg / 6.5 lb                      |                    |
|   | Packing Information    |                                    |                    |
|   | Dimension (W x D x H): | 500 x 400 x 90 mm / 19.7 x 15.7    | x 3.5 inch         |
|   | Gross weight:          | 5 kg / 11 lb                       |                    |

# Part 2. Matrix DB-15 KVM < 2.1 > Package Contents

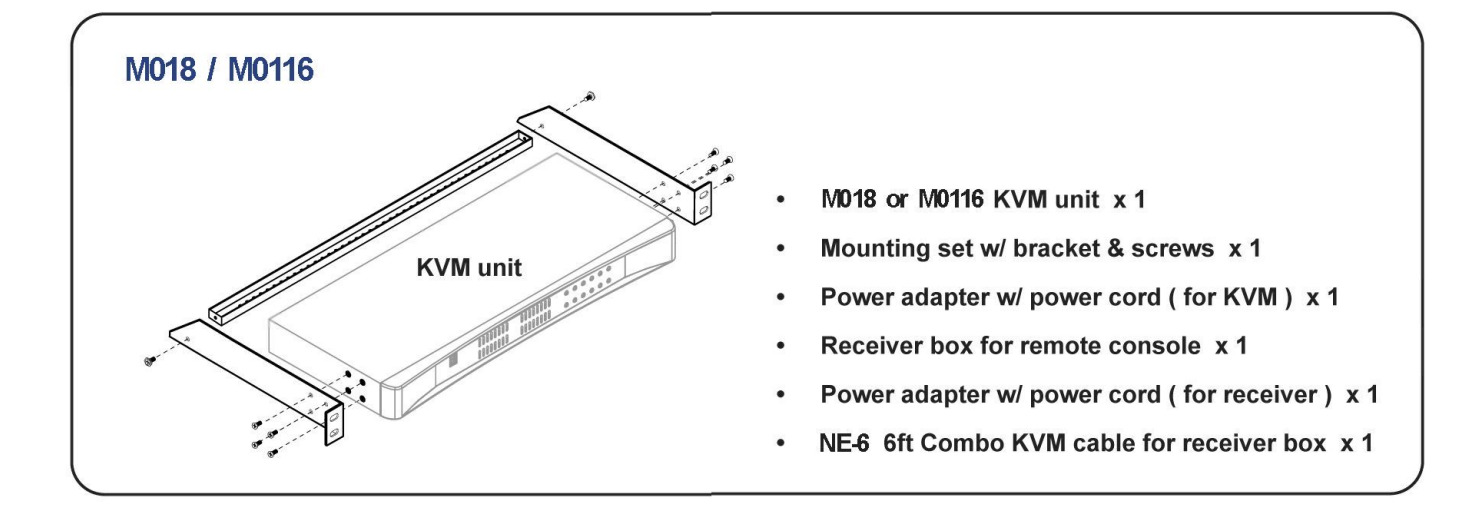

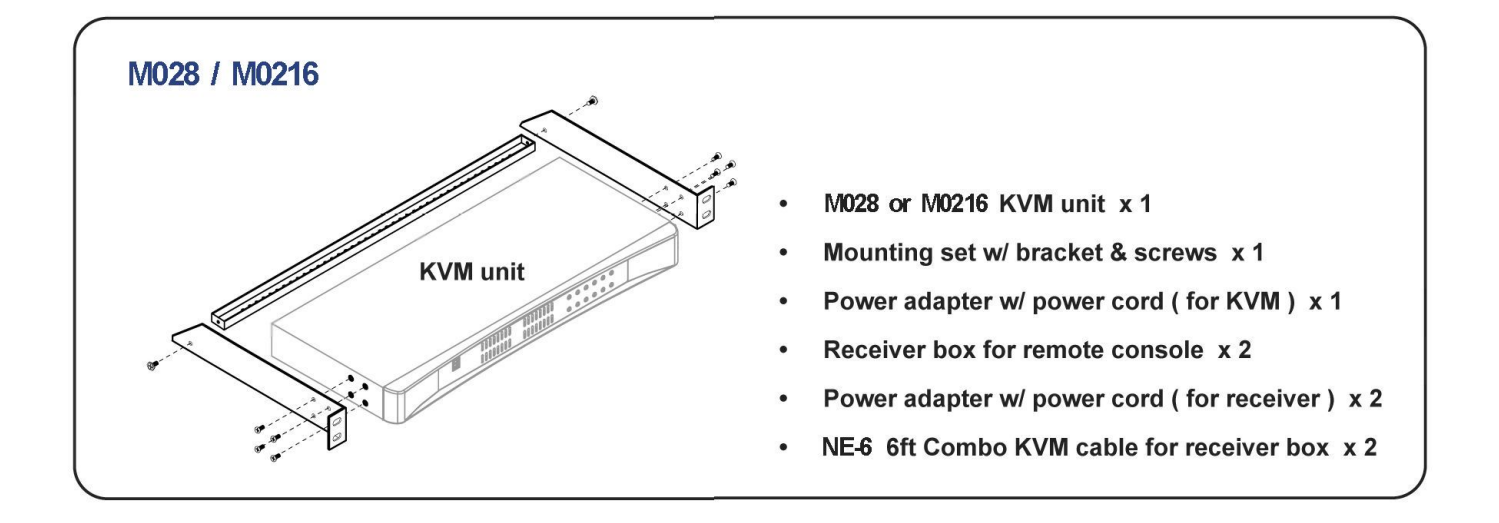

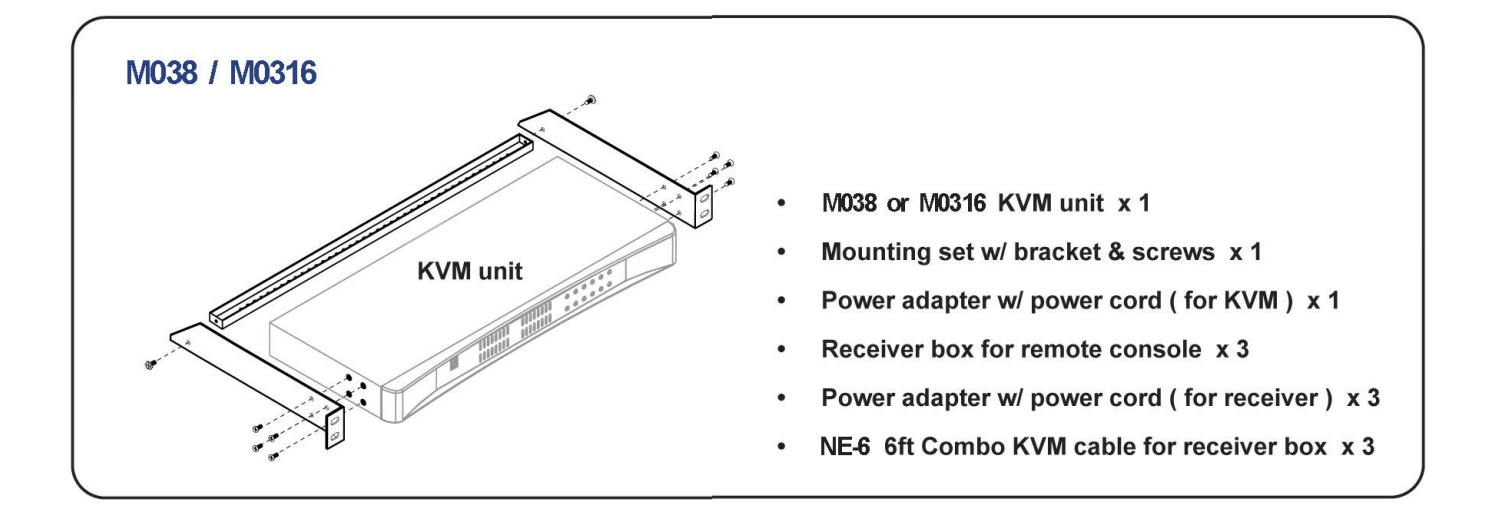

### Matrix DB-15 KVM

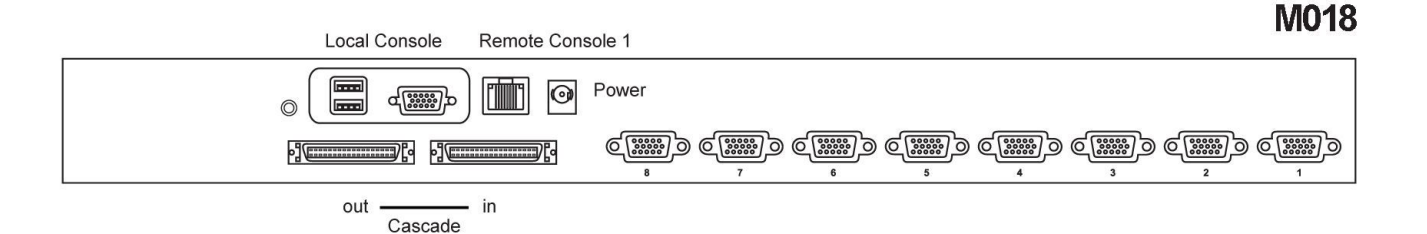

### M0116

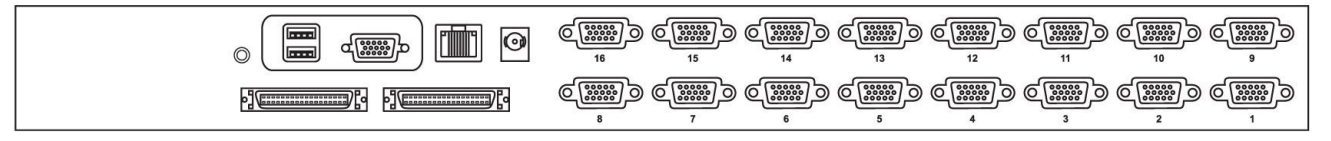

### **M028**

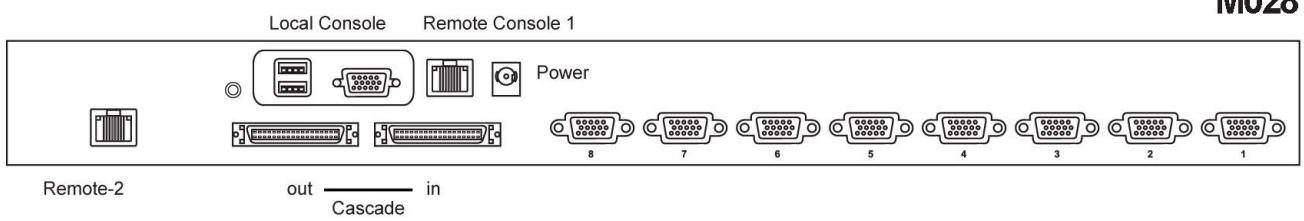

### M0216

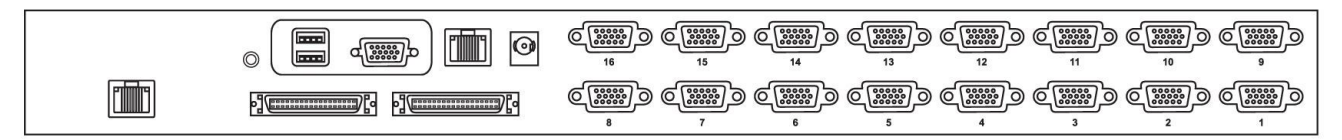

### **M038**

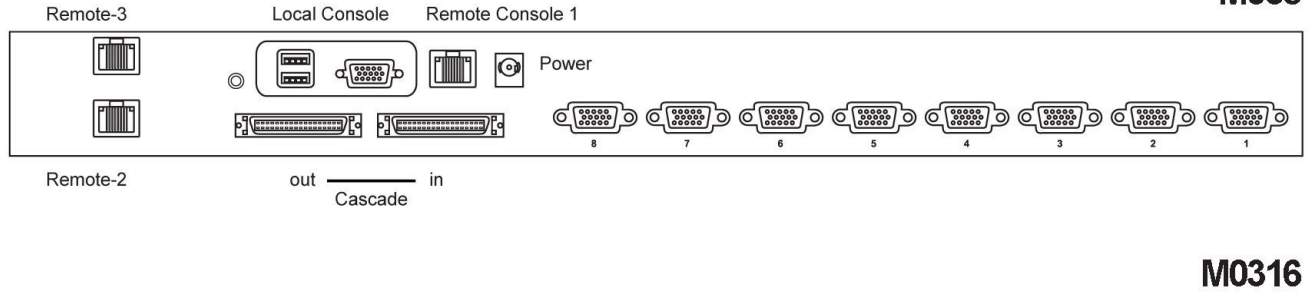

|  | ြ <u>းက</u> ေ) (<br>16 | 0<br><br>15 | ()<br>14 | 6<br>13 | C)<br>12   | 0 C         | C)<br>10 | ) ()<br>()<br>()<br>()<br>()<br>()<br>()<br>()<br>()<br>()<br>()<br>()<br>()<br>( |
|--|------------------------|-------------|----------|---------|------------|-------------|----------|-----------------------------------------------------------------------------------|
|  | 6<br>8<br>8            | و<br>۲      | 6<br>6   | 6<br>5  | 6 ())<br>4 | 0 ()))<br>3 | C        |                                                                                   |

# < 2.2 > KVM port connection

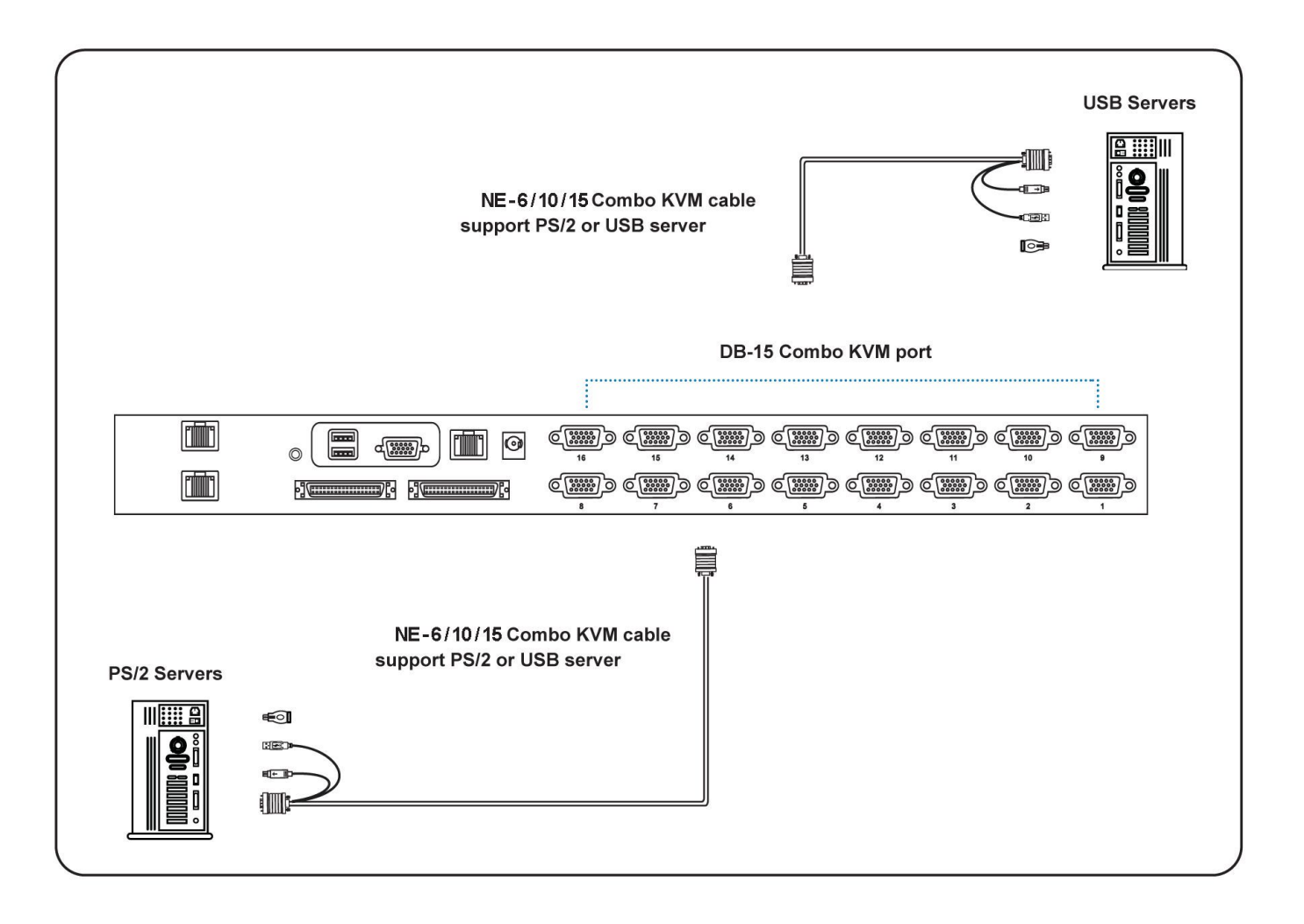

### NE-6/NE-10/NE-15

- 6 / 10 / 15 ft Combo KVM cable
- Support PS/2 or USB server

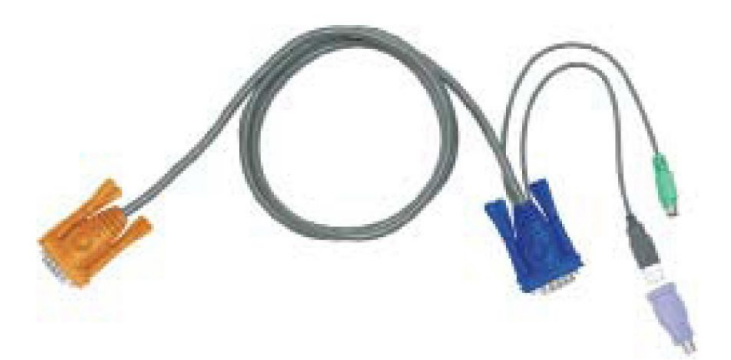

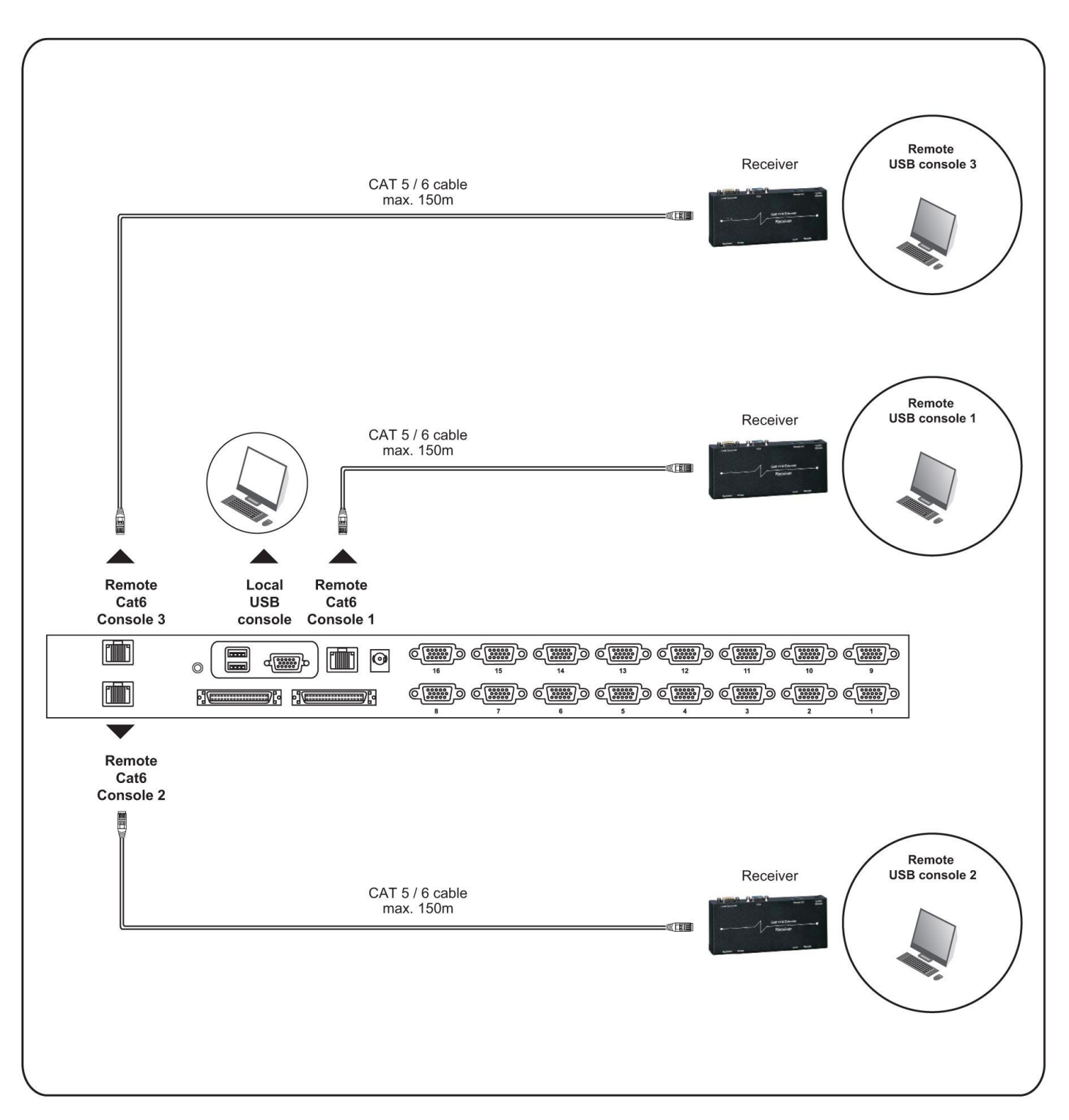

### How to use a receiver to connect a remote console

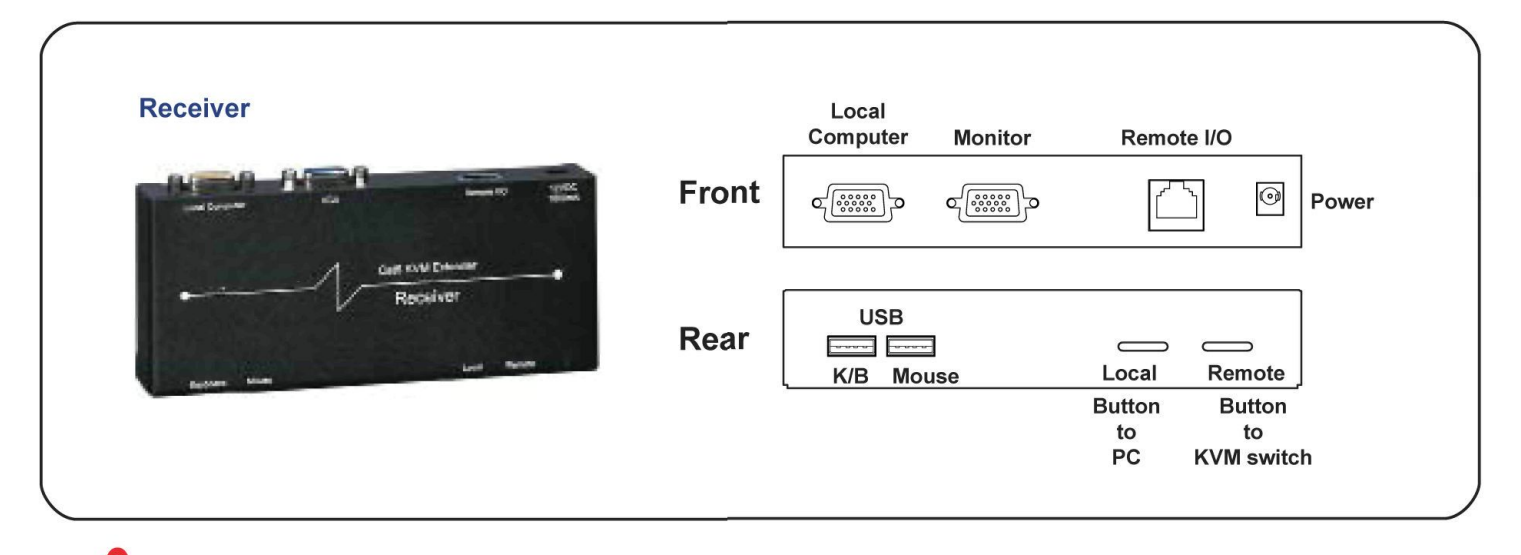

The receiver provides a hotkey function for remote console. Please refer to P.19

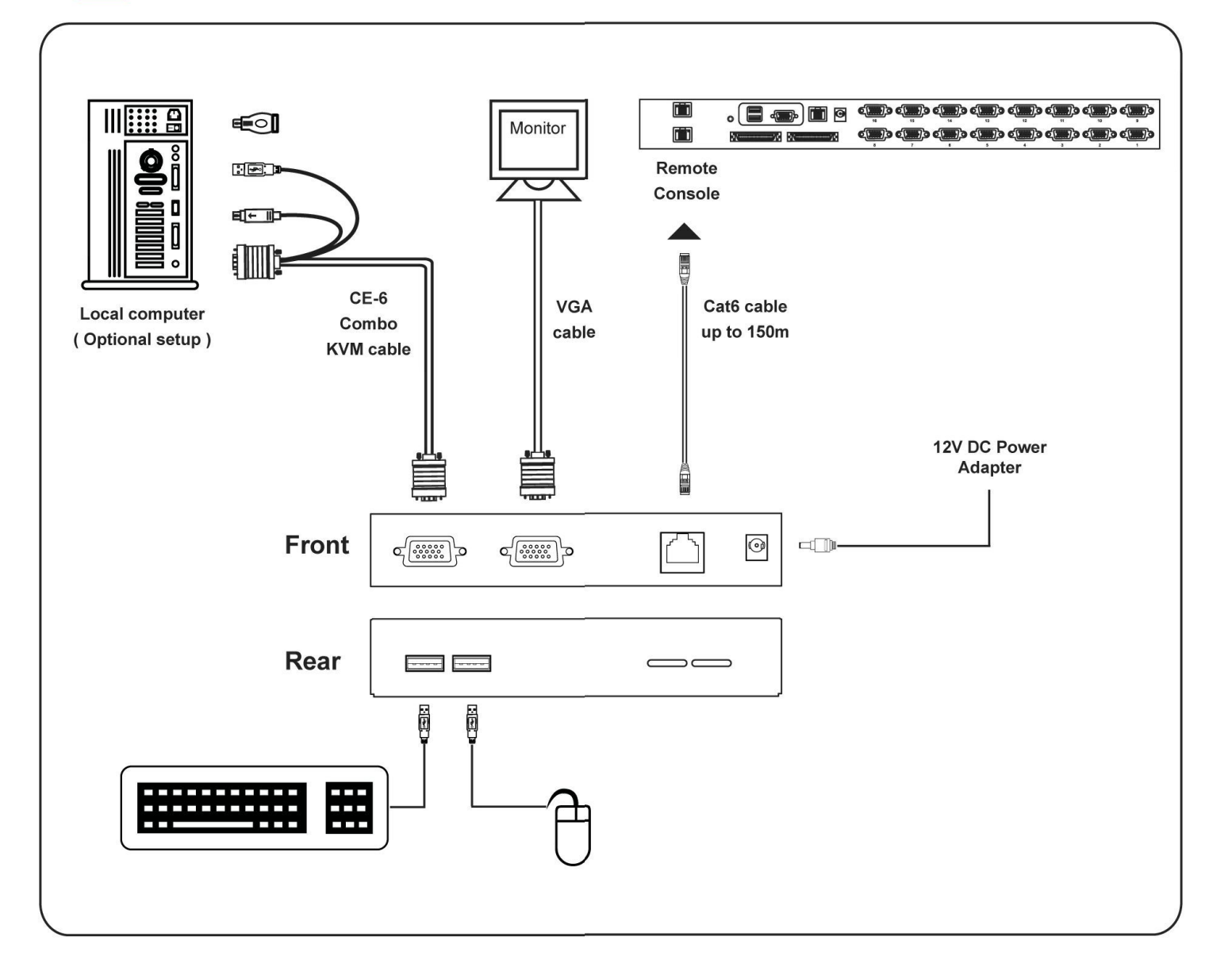

### < 2.4 > KVM Cascade

- Cascade up to 8 levels, 240 servers
- Cascading multiple KVM with CMC-8 cascade cable.

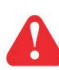

Cascaded KVMs from level 2 to 8 must be the models of M018 / M0116

When multiple matrix KVMs cascade together, the master KVM at level 1 will take all control of other slave KVM switches (e.g. level 2 to 8).

The slave matrix KVM will be as a port expansion module of the master matrix KVM, the original remote console on slave KVM will be sacrificed and disabled.

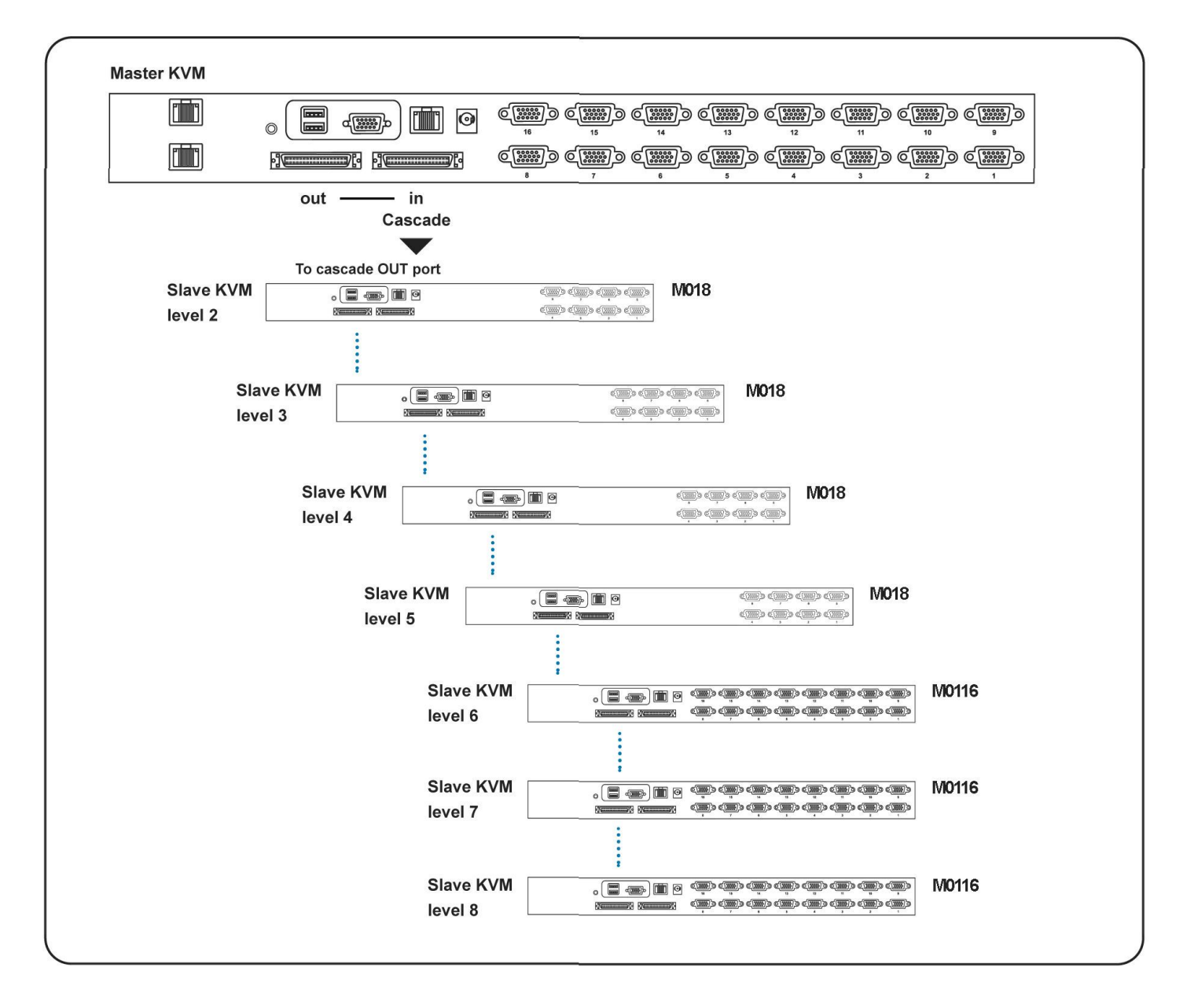

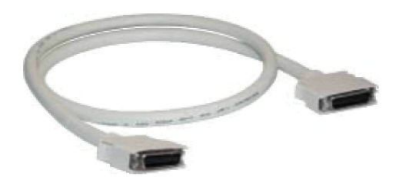

# CMC-8

8ft Matrix KVM cascade cable

# < 2.5 > Specifications

|                        | M018            | M028                | M038                |  |
|------------------------|-----------------|---------------------|---------------------|--|
|                        | M0116           | M0216               | M0316               |  |
| KVM Port               |                 |                     |                     |  |
| Number of ports:       | 8 or 16         |                     |                     |  |
| Connector:             | DB-15 combo d   | connector           |                     |  |
| Connectivity:          | Combo 4-in-1 k  | KVM cable           |                     |  |
|                        | up to 6, 10 & 1 | 5 feet              |                     |  |
| Local Console          |                 |                     |                     |  |
| Monitor port:          | 1 x DB-15 VGA   | ( Up to 1920 x 10   | 180 / 1920 x 1200 ) |  |
| Keyboard & mouse port: | 2 x USB type c  | onnector for keyb   | oard & mouse        |  |
| Cat6 Remote Console    |                 |                     |                     |  |
| Number of remote port: | 1 for M018 / M0 | 0116                |                     |  |
|                        | 2 for M028 / M0 | 0216                |                     |  |
|                        | 3 for M038 / M0 | 0316                |                     |  |
| Monitor port:          | DB15-pin VGA    | , up to 1600 x 120  | 0                   |  |
| Keyboard & mouse port: | 2 x USB type c  | onnector for keyb   | bard & mouse        |  |
| Remote I/O:            | RJ45 via Cat5   | / Cat5e / Cat6 cab  | le up to 500 feet   |  |
| Expansion:             | Up to 240 serve | ers by 8-level case | ade                 |  |
| Compatibility          |                 |                     |                     |  |
| Multi-platform:        | Mix PCs, SUN    | and Mac G3 / G4     | Mac / iMac          |  |
| Support:               | Windows 7 / Vi  | sta / 2003 / XP, Li | nux, Unix           |  |
| Power                  |                 |                     |                     |  |
| Input:                 | AC power adap   | oter                |                     |  |
| Consumption:           | Max. 48 Watt, S | Standby 5 Watt      |                     |  |
| Regulatory             |                 |                     |                     |  |
| Safety:                | cUL, FCC & CE   | E certified         |                     |  |
| Environment:           | RoHS2 & REA     | CH compliant        |                     |  |
| Environmental          |                 |                     |                     |  |
| Operating:             | 0 to 55°C       |                     |                     |  |
| Storage:               | -5 to 60°C      |                     |                     |  |
| Relative humidity:     | 90%, non-cond   | lensing             |                     |  |
| Shock:                 | 50G peak acce   | leration (11ms, ha  | lf-sine wave)       |  |
| Vibration:             | 58~100Hz / 0.9  | 8G (11ms / cycle)   |                     |  |
| Product Information    |                 |                     |                     |  |
| Dimension (W x D x H): | 443 x 171 x 44  | mm / 17.4 x 6.7     | x 1.73 inch         |  |
| Net weight:            | 3 kg / 6.5 lb   |                     |                     |  |
| Packing Information    |                 |                     |                     |  |
| Dimension (W x D x H): | 500 x 400 x 90  | mm / 19.7 x 15.     | 7 x 3.5 inch        |  |
| Gross weight:          | 5 kg / 11 lb    |                     |                     |  |

# 3.1 KVM Button

### **Power ON**

- Turn off all servers and KVM switches
- Make sure all cables / connectors are properly connected
- Recommend Power ON sequence is monitor, KVM switch finally computer

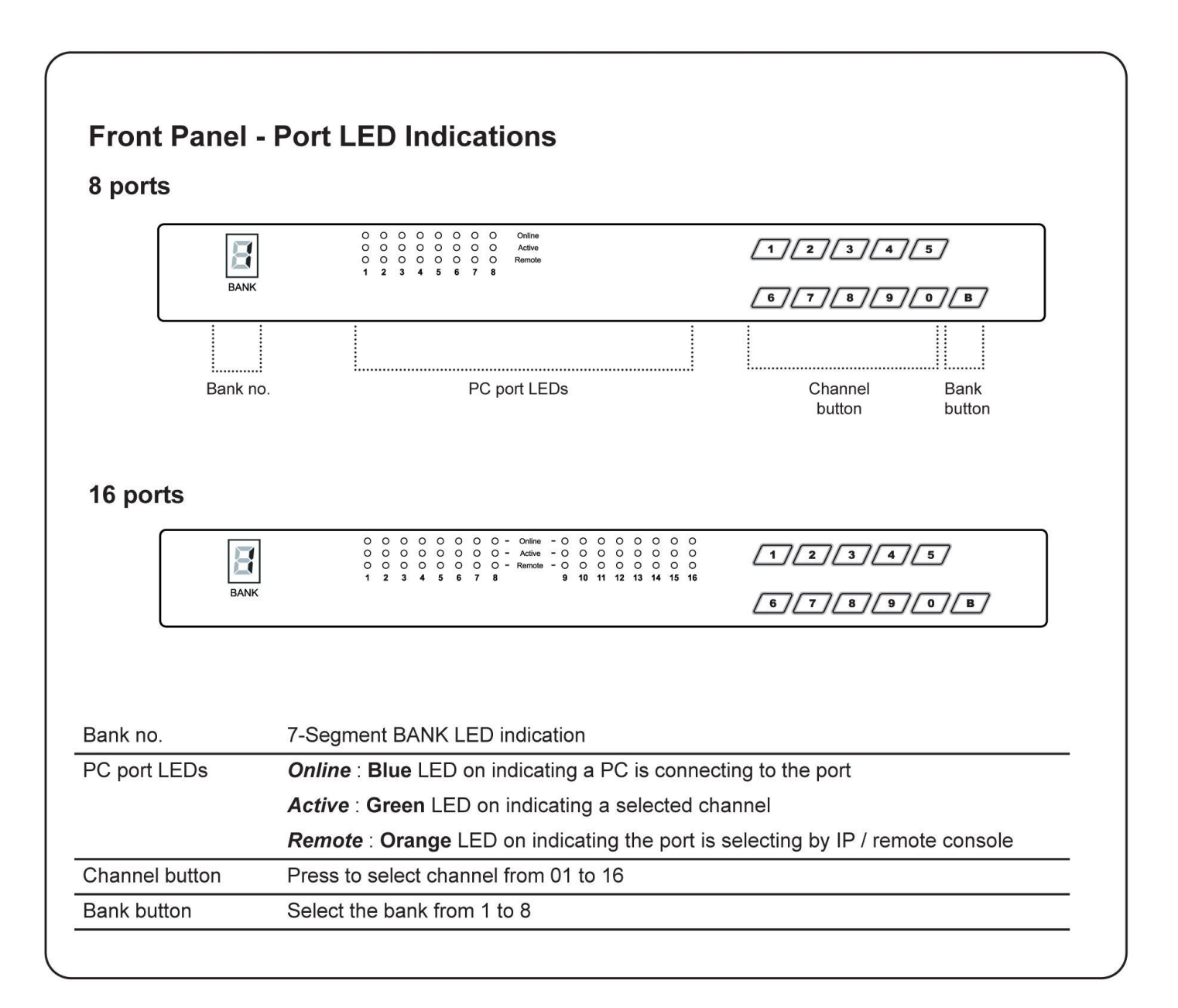

# 3.2 Password

The password is enabled by default, the default password is "00000000" eight zeros (**Do not use "0" on number pad**)

### Enable password

- 1. Press the KVM hotkey Scroll Lock + Scroll Lock + U
- 2. Logout the KVM by pressing the hotkey Scroll Lock + Scroll Lock + P
- 3. In SUPERVISOR level, enter "00000000" eight zeros in user name & password field (Do not use "0" on number pad)
- In USER level, press Space bar + Enter in user name & password field Remark: Automatic logout after 10 minutes of inactivity

### Set your own user name & password

- 1. Login the KVM in SUPERVISOR level by pressing "00000000" eight zeros in user name & password field
- 2. Call KVM OSD menu by pressing the KVM hotkey **Scroll Lock + Scroll Lock + Space Bar**
- 3. Press F1 to the MAIN MENU
- 4. Select "USER SECURITY"
- 5. Set password in SUPERVISOR & USER level
  - a. In the left-top row "S" (SUPERVISOR), press Enter to set your own user name & password
  - b. In the row 1 to 8 (USER), press Enter to set your own user name & password
- 6. Press Enter to save the setting or press Esc to cancel the editing without any change

Remark: a. Blank has underscore, while SPACE doesn't have

b. Press any alphanumeric key to move to next input item. SPACE is treated as a valid character

### Change your password

- 1. Login the KVM in SUPERVISOR level by pressing your own user name & password
- 2. Call KVM OSD menu by pressing the KVM hotkey Scroll Lock + Scroll Lock + Space Bar
- 3. Press F1 to the MAIN MENU
- 4. Select "USER SECURITY"
- 5. Change password in SUPERVISOR & USER level
  - a. In the left-top row "S" (SUPERVISOR), press Enter to change your user name & password
  - b. In the row 1 to 8 (USER), press Enter to change your user name & password
- 6. Press Enter to save the setting or press Esc to cancel the editing without any change
  - Remark: a. Blank has underscore, while SPACE doesn't have
    - b. Press any alphanumeric key to move to next input item. SPACE is treated as a valid character

### Disable your password

- 1. Press the KVM hotkey Scroll Lock + Scroll Lock + U
- 2. Logout the KVM by pressing the KVM hotkey Scroll Lock + Scroll Lock + P
- 3. You don't need user name & password to access the KVM OSD menu

### Forget your password

Please contact your supplier for further support

### Remark:

- You must press the KVM hotkey within 2 seconds
- A beep sound will be heard for successful entering KVM hotkey

# 3.3 KVM OSD

# Matrix DB-15 KVM Usage

| OSD Menu                | PORT         NAME           BANK: 1         F1 : MENU           01☆         SYSTEM         01            02☆         SYSTEM         02           03☆         SYSTEM         03           04☆         SYSTEM         04           05☆         SYSTEM         04           05☆         SYSTEM         05           06☆         SYSTEM         06           07☆         SYSTEM         07           08☆         SYSTEM         08 |  |  |  |  |
|-------------------------|----------------------------------------------------------------------------------------------------|--|--|--|--|
| OSD operation           | USER :<br>SUPERVISOR<br>SCAN TIME :<br>10 SEC FW1V3                                                                                                    |  |  |  |  |
| next to the system name | The PC is powered on                                                                                                    |  |  |  |  |
| next to the system name | The PC is selected                                                                                                    |  |  |  |  |
| F1                      | Access F1 MAIN MENU                                                                                                    |  |  |  |  |
| F2                      | Logout the OSD menu                                                                                                    |  |  |  |  |
| F3                      | Previous menu                                                                                                    |  |  |  |  |
| Esc                     | Cancel / Quit                                                                                                    |  |  |  |  |
| Enter                   | Complete / Switch to selected port                                                                                                    |  |  |  |  |
| <b>↑/</b> ↓             | Switch to previous or next port                                                                                                    |  |  |  |  |
| PgUp/PgDn               | Switch to previous bank or next bank                                                                                                    |  |  |  |  |
| 1/2/3/4                 | Display port 01 ~ 08 / 09 ~ 16 / 17 ~ 24 / 25 ~ 32<br>Remark: Display port 17 ~ 32 for 32 port model only                                                                                                    |  |  |  |  |

| -1 Main Menu      | MAIN MENU 🖘 🗙                     |  |  |
|-------------------|-----------------------------------|--|--|
|                   | SELECT OPTION :                   |  |  |
|                   | 01 LANGUAGE                       |  |  |
|                   |                                   |  |  |
|                   |                                   |  |  |
|                   | 05 ACCESS LIST                    |  |  |
|                   | 06 HOTKEY                         |  |  |
|                   | 07 TIME SETTINGS                  |  |  |
|                   | 08 OSD MOUSE                      |  |  |
| 01 LANGUAGE       | OSD language change               |  |  |
| 02 PORT NAME EDIT | Define port name                  |  |  |
| 03 PORT SEARCH    | Quick searching by port name      |  |  |
| 04 USER SECURITY  | Change password                   |  |  |
| 05 ACCESS LIST    | Define user access authority      |  |  |
| 06 HOTKEY         | Change hotkey                     |  |  |
| 07 TIME SETTINGS  | Modify scan display time interval |  |  |
| 08 OSD MOUSE      | Modify OSD mouse speed            |  |  |

# 3.4 KVM Hotkey & Remote Console Hotkey

| Local Console Hotkey                                                                                                    | Function                                                                                                    |  |  |
|----------------------------------------------------------------------------------------------------|----------------------------------------------------------------------------------------------------|--|--|
| Scroll Lock + Scroll Lock + Space Bar                                                                                                    | Calling OSD menu                                                                                                    |  |  |
| Right-button mouse + Esc                                                                                                    | Calling OSD menu                                                                                                    |  |  |
| Scroll Lock + Scroll Lock +                                                                                                    | Switch to previous port                                                                                                    |  |  |
| Scroll Lock + Scroll Lock + 🔻                                                                                                    | Switch to next port                                                                                                    |  |  |
| Scroll Lock + Scroll Lock + PgUp / PgDn                                                                                                    | Switch to previous bank or next bank                                                                                                    |  |  |
| Scroll Lock + Scroll Lock + Bank no. + Port no.                                                                                                    | Switch to specific port                                                                                                    |  |  |
| Scroll Lock + Scroll Lock + B                                                                                                    | Turn the buzzer ON and OFF<br>* Default the buzzer is ON                                                                                           |  |  |
| Scroll Lock + Scroll Lock + P                                                                                                    | Logout the KVM if password security is ON. Show up the status windows                                                                              |  |  |
| Advance hotkeys (for Supervisor login only                                                                                                    | <i>y</i> )                                                                                                    |  |  |
| Scroll Lock + Scroll Lock + S                                                                                                    | Activate auto-scan mode for connected<br>servers<br>*Press any key to exit the auto-scan<br>mode                                                   |  |  |
| Scroll Lock + Scroll Lock + R                                                                                                    | Reset all the KVM settings to factory<br>default<br>*Except User Security settings                                                                 |  |  |
| Scroll Lock + Scroll Lock + U                                                                                                    | Disable and enable password security<br>*Default security is ON                                                                                    |  |  |
| Scroll Lock + Scroll Lock + L                                                                                                    | To enable / disable the screen saving<br>function and 10 minutes auto-logout<br>*Default the screen saving is OFF                                  |  |  |
| <ul> <li>Remarks: Example of "Scroll Lock + Scroll Lock + - Bank No. : 1 to 8</li> <li>Port No. : 01 to 16</li> <li>e.g. Bank 1 Port 4 : Scroll Lock + Sc</li> <li>e.g. Bank 2 Port 16 : Scroll Lock + S</li> <li>You must press the hotkey within 2 seconds</li> <li>A beep sound will be heard for successful e</li> <li>The numeric keypad is not supported, while PgDn, and Enter keys are supports</li> </ul> | Bank no. + Port no."<br><b>Croll Lock + 1 + 0 + 4</b><br><b>Scroll Lock + 2 + 1 + 6</b><br>s<br>entering<br>e in OSD screen, the arrow keys, PgUp, |  |  |

| Remote Console Hotkey         | Function                                                                                |
|-------------------------------|-----------------------------------------------------------------------------------------|
| Scroll Lock + Scroll Lock + C | Toggle switch between remote & local port                                               |
| Scroll Lock + Scroll Lock + Q | Turn the buzzer ON & OFF<br>*Default the buzzer is ON                                   |
| Scroll Lock + Scroll Lock + S | Activate auto-scan mode for remote & local port<br>*The scan time interval is 5 seconds |
| Scroll Lock + Scroll Lock + A | Auto-adjust the video signal                                                            |

# < 3.5 > Resolution Support Information

### **IP** Console

| Resolution  | Frequency (Hz) |
|-------------|----------------|
| 1600 x 1200 | 60             |
| 1280 x 1024 | 60             |
| 1280 x 960  | 60             |
| 1152 x 864  | 75             |
| 1024 x 768  | 60 / 70 / 75   |
| 800 x 600   | 60 / 72 / 75   |
| 640 x 480   | 60 / 72 / 75   |

#### Remote Console

| Resolution  | Frequency (Hz) |
|-------------|----------------|
| 1600 x 1200 | 60             |
| 1440 x 900  | 60             |
| 1280 x 1024 | 60             |
| 1280 x 960  | 60             |
| 1152 x 864  | 75             |
| 1024 x 768  | 60 / 70 / 75   |
| 800 x 600   | 60 / 72 / 75   |
| 640 x 480   | 60 / 72 / 75   |

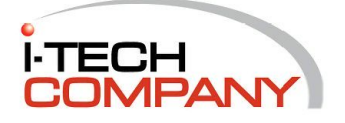